## UNO Testing Center Professor Make-Up Exam Submission Instructions Quick Reference Guide

#### Enroll in the Professor Module through this URL

https://www.registerblast.com/unomaha/professor/enroll

Create your user ID (UNO email address) and Password (8 characters, at least 1 lower case letter, 1 upper case letter and 1 special character). Wait until you receive an email noting that your enrollment is approved before submitting exam information.

#### Using the Professor Module to Submit Tests

The URL for this module: <u>https://www.registerblast.com/unomaha/professor/login</u> (Bookmark this URL for easy access.)

Login using your UNO email address, the password you created when you enrolled, and click "SIGN IN" to get started.

To begin your exam submission, look to the top right of the Submission Page and click on the **blue circle with a white plus sign**. Then, go through all the steps detailed below.

#### 1. DETAILS

- a. **Submission Name**: Please put the exam Submission Name in the following format. Course Name, Department Abbreviation, Course Number-Section Number, Exam Name (ex. Intro. to Psychology PSYC 1010-8201 Midterm Exam)
- b. Select the exam group for this exam: by clicking in the text box and selecting the appropriate group from the drop-down menu that identifies the type of exam and your college. (ex. Make-Up Exams > Arts & Sciences)
- c. **Start Date**: Put the first date your student can take the exam. This date must be a minimum of 24 hours after the date/time of your submission to allow the Testing Center time to process your submission and allow the student to register before they come in to take the exam.
- d. End Date: Put the last date you will allow your students to take the exam. All tests should be submitted with a window of test dates because we cannot guarantee seating on a specific date or time. Reminder: The Testing Center must have all exams completed by 4:30 p.m. M-F and we are not open the weekend.
- e. Time Restriction: Click on <u>Time Restriction</u> if you want to enter specific start and end times to your exam. Leave it blank if you have no restrictions. Reminder: The Testing Center must have all exams completed by 4:30 p.m. M-F.

f. **Allotted Minutes**: Enter the time in minutes (not hours) that the student is allowed to use for the exam.

#### Click NEXT

#### 2. FILE MANAGEMENT

a. If needed, submit any digital files to your exam submission by uploading here.

#### **Click NEXT**

#### 3. REQUIRED ADDITIONAL INFORMATION

- a. Is this an Online or Paper Exam?
- b. Is a Scantron Sheet needed for this exam?
- c. Is this an Open or Closed Book Exam?
- d. What type of Notes can be used for this exam?
- e. Can Scratch Paper be used for this exam?
- f. Can a Calculator be uses for this exam?
- g. Are specific Materials Needed for this exam?
- h. How would you like the exam returned to you?

#### **Click NEXT**

#### 4. EXAM INSTRUCTIONS

a. List any other exam instruction you have for your exam that you had not already provided while completing this Professor Exam Submission.

#### **CLICK SUBMIT OR SUBMIT AND PRINT**

#### YOUR EXAM SUBMISSION IS COMPLETED!

You may **CLONE** (copy) any Exam Submission you have previously submitted by:

- Login to the Professor Module to Submit Tests through the URL provided.
- On the **Submissions** page, hover over the three black dots.
- Select **Clone** from the choices.
- Go into the Submission that you just cloned (copied) and is open on the page.
- Edit the Submission Name by removing the words "Clone of" in front of the Name.
- Edit any other exam information by scrolling through each section and changing the information as needed.

### CLICK SUBMIT OR SUBMIT AND PRINT

# If you have any questions, please contact the Testing Center at 402.554.4800 or unotestingcenter@unomaha.edu